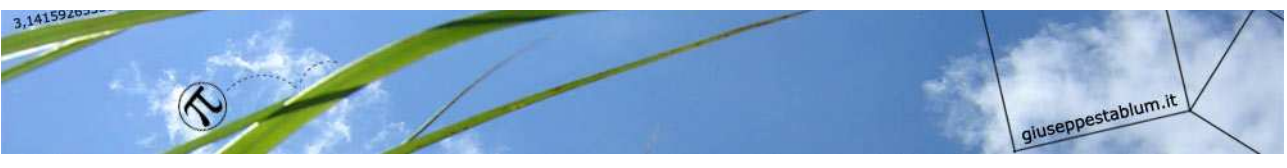

# INSTALLARE PROGRAMMA

# MASTERIZZAZIONE GRATUITO

## "CDBURNERXP"

Su GOOGLE cercare "cd burner" e cliccare il primo link

#### CDBurnerXP: Programma di masterizzazione gratuito per https://cdburnerxp.se/it/home -

**CDBurnerXP** è un'applicazione gratuita per masterizzare CD e DVD, compresi l e HD-DVD. E' anche compresa la possibilità di masterizzare e creare file ... Download - Caratteristiche - Changelog - Periferiche compatibili

Ecco la schermata del sito, cliccare "DOWNLOAD GRATUITO"

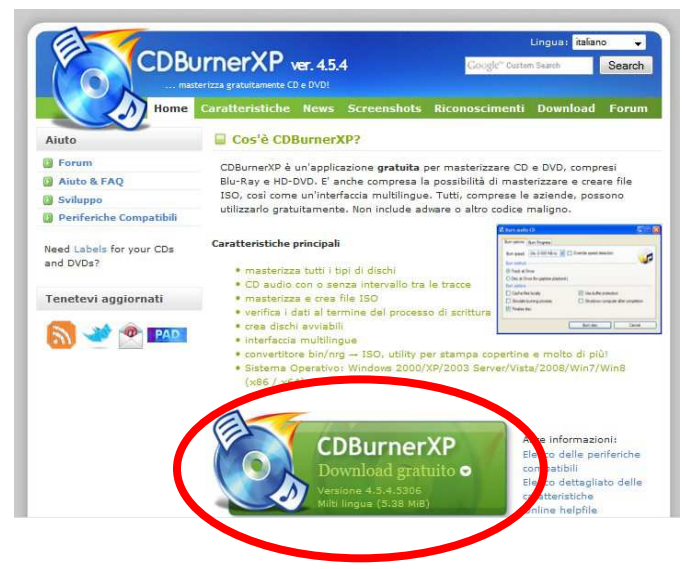

Cliccare "salva file" comparso con una finestra apposita; al termine del download con Mozilla Firefox cliccare la freccia in alto a destra e successivamente il link dell'eseguibile: "cdbxp\_setup\_4.5.4.5306.exe"

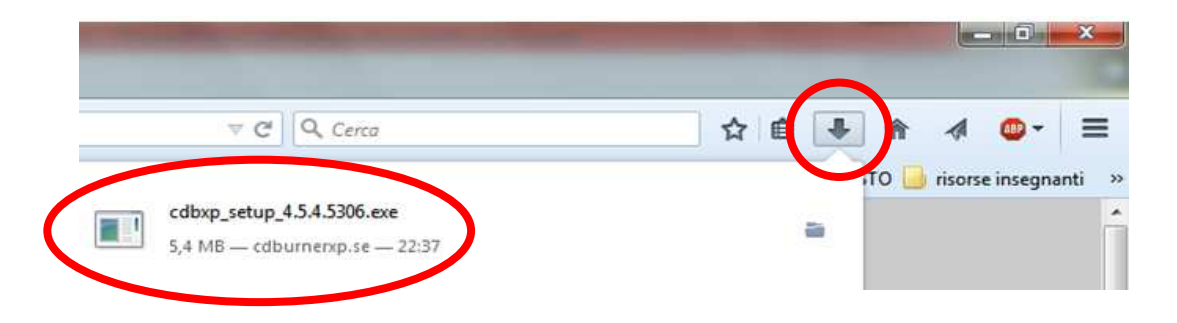

**COME RECUPERARE IL PROGRAMMA CON ALTRI BROWSER** come Google Chrome o Explorer: cliccare tasto START (bandierina in basso a sinistra) – Documenti – Download - e successivamente "cdbxp\_setup\_4.5.4.5306.exe"

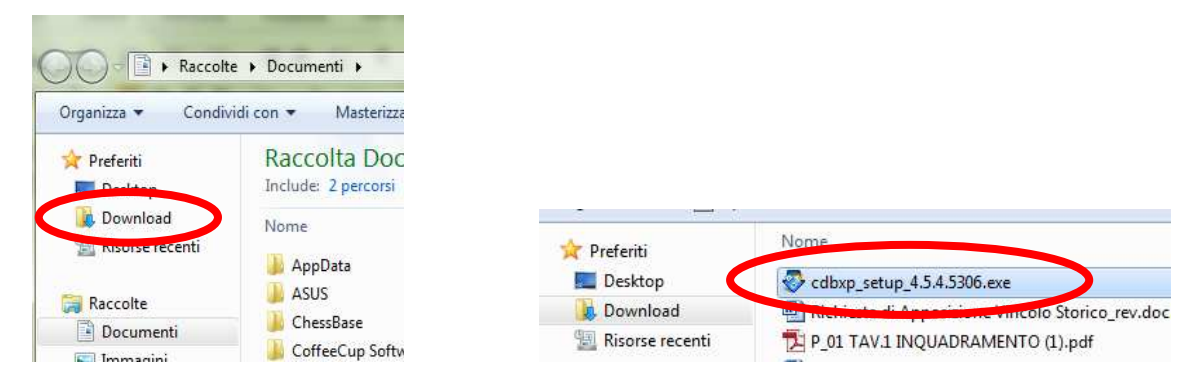

EVENTUALE FINESTRA AVVISO DI SICUREZZA: eseguire il file? Cliccare "esegui"

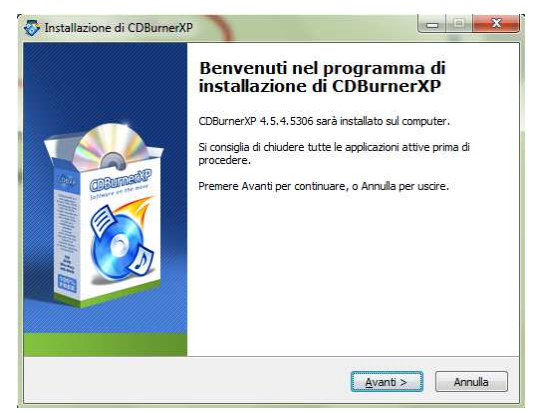

Consentire al programma seguente di apportare modifiche al computer? "SI"

"Avanti"

Contratto di licenza:

Installazione di CDBurnerXP

Selezione della cartella di installazione Dove si vuole installare CDBurnerXP?

"accetto i termini" poi "Avanti"

CDBurnerXP sarà installato nella seguente cartella.

Per continuare, premere Avanti. Per scegliere un'altra cartella, premere Sfoglia.

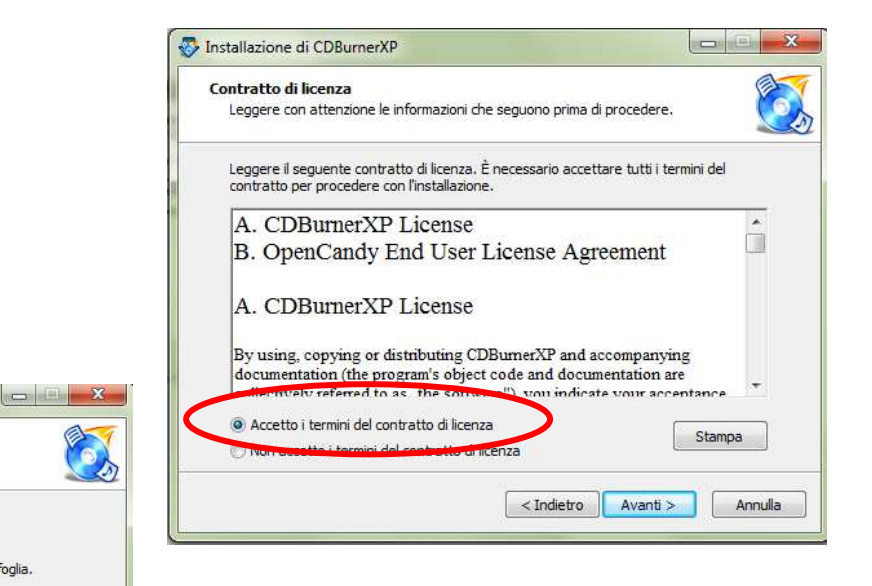

"Avanti"

Sfoglia...

< Indietro Avanti > Annulla

Sono richiesti almeno 13,8 MB di spazio sul disco

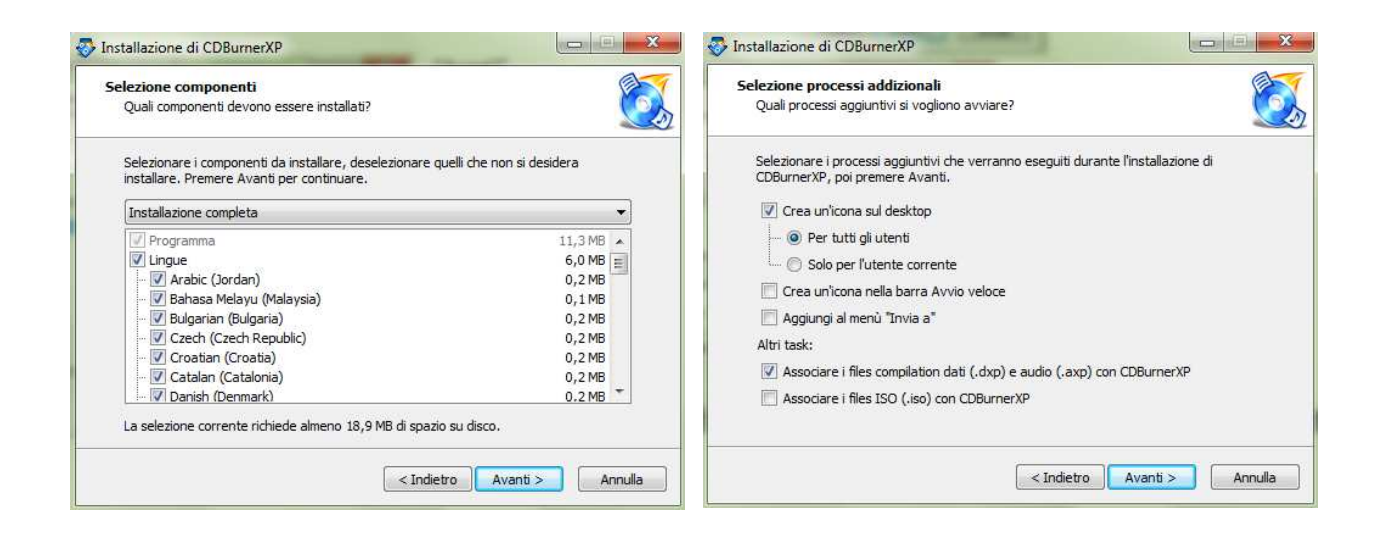

### "Avanti"

ATTENZIONE: installa Wajam? "Non accetto" e poi "Installa"

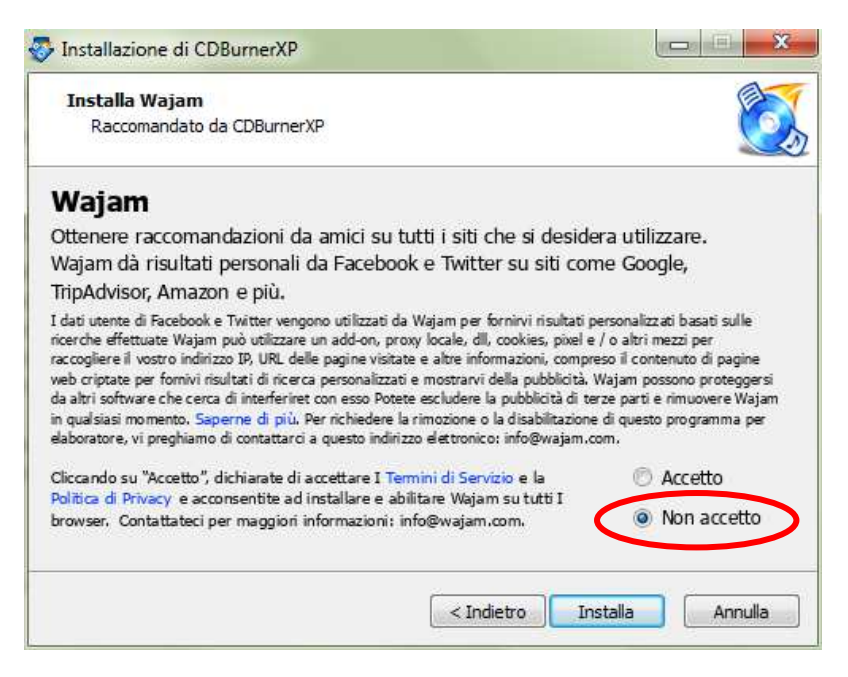

Togliere la voce "Avvia CDBurnerXP" - "Fine"

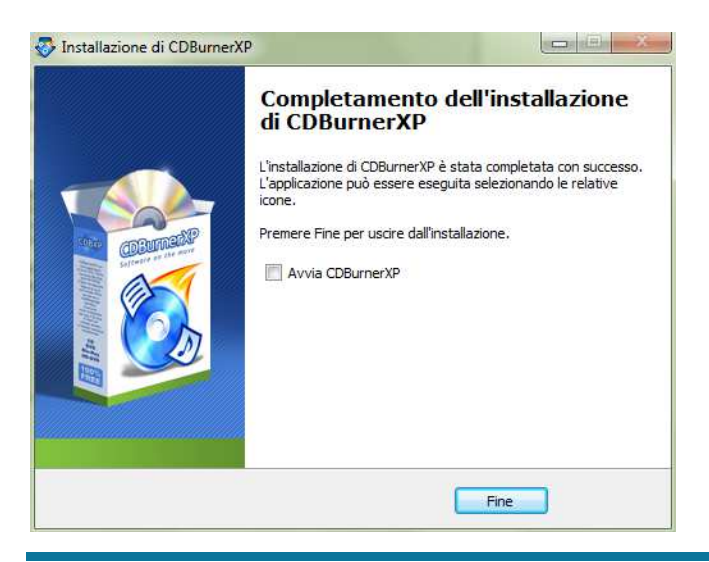